# **Contributions Report**

Contributions report is available only in Awesome Graphs for Bitbucket Server.

This report shows the activity in pull requests – tasks, comments, needs work/approved/declined statuses. It allows you to analyze the code review process from different perspectives.

# What does the Contributions report look like?

Once the report is configured, you will see something like this:

| Contributions Report                                                  |                                         |                       |                       |                         |                                    |                                  | •                                   |                  |        |
|-----------------------------------------------------------------------|-----------------------------------------|-----------------------|-----------------------|-------------------------|------------------------------------|----------------------------------|-------------------------------------|------------------|--------|
| Click a name or a circle to see the details of                        | of associated pull requ                 | ests. Click the blank | space on the graph to | go back to the complete | e list of pull requests.           |                                  | Select C                            | onfigure Analyze |        |
| GROUP BY: Reviewer - FILTER BY                                        | GOAL:                                   | Comments -            |                       |                         |                                    |                                  |                                     |                  |        |
|                                                                       | FEB 25                                  | MAR 4                 | MAR 11                | MAR 18<br>7 comments ad | MAR 25<br>dded by hramos in 1 pull | MDENI<br>request created from Ap | ADE 8<br>ril 1, 2018 to April 7, 20 | APR 15<br>018    | APR 22 |
| hramos<br>36 comments in 5 pull requests                              |                                         | •                     |                       | •                       | •                                  | •                                |                                     | -                |        |
| charpeni<br>18 comments in 48 pull requ                               | •                                       | •                     | •                     | •                       |                                    | •                                | •                                   | •                | ٠      |
| orta<br>3 comments in 1 pull request                                  |                                         |                       |                       |                         |                                    | •                                |                                     |                  |        |
| ds300<br>1 comment in 1 pull request                                  |                                         |                       |                       |                         |                                    | •                                |                                     |                  |        |
| jerolimov<br>1 comment in 1 pull request                              |                                         |                       |                       |                         |                                    |                                  |                                     |                  | ٠      |
| JoelMarcey<br>No comments in 1 pull request                           |                                         |                       |                       |                         |                                    |                                  |                                     |                  |        |
|                                                                       | FEB 25                                  | MAR 4                 | MAR 11                | MAR 18                  | MAR 25                             | APR 1                            | APR 8                               | APR 15           | APR 22 |
| Summary                                                               |                                         |                       |                       |                         |                                    |                                  |                                     | Review           | vers   |
| docs: getting-started: change m<br>xdevs23 - #183, last updated on 07 | ipm to yarn in some<br>Mar 2018         | commands 🔶 ma         | ster                  |                         |                                    |                                  |                                     | <b>S</b>         |        |
| Improve grammar and fix typos<br>ngohoangthang - #196, last updated   | s for some document<br>d on 28 Mar 2018 | s → master            |                       |                         |                                    |                                  |                                     | <b>S</b>         |        |

## Configuring a Contributions report

- 1. Navigate to the project/repository of your choice.
- 2. Choose Actions section on the sidebar > Reports > Contributions Report in the Pull Requests section.
- 3. In the Period fields, choose the time frame. The report will include pull requests that were created within this time frame.
- 4. If you want to see the report for a particular team, choose its name using the All contributors dropdown menu in the Team field. Read more about teams here.

5. In Group by, select whose contributions you want to analyze: of pull requests authors, reviewers or other participants.

## Reports

#### Contributions Report

Configure a contributions report for this repository.

|      | Period    | Last month -                                                                                              |
|------|-----------|----------------------------------------------------------------------------------------------------|
|      |           | Set the time period. The report will include pull requests created within this time span                  |
|      | Team      | 2 <sup>●</sup> All contributors                                                                           |
|      |           | Select a team you want to analyze                                                                         |
|      | Group By  | Reviewer -                                                                                                |
|      |           | Select whose contributions you want to analyze: of pull requests authors, reviewers or other participants |
|      | Filter By | Merged -                                                                                                  |
|      |           | Choose the state of pull requests to include in the report                                                |
|      | Goal      | Comments -                                                                                                |
|      |           | Select metrics for your report                                                                            |
| Next | Cancel    |                                                                                                    |

- 6. In Filter by, select pull requests in what state to include in the report: open, merged, declined or all.
- 7. In Goal, choose one of the metrics.

## How to read a Contributions report?

- A circle can represent a day, a week, a month, a quarter or a year depending on the length of a chosen time span.
- The bigger a circle is the bigger the number of contributions made in that period.
- People with the biggest number of contributions are on the top of the list.

### **Metrics**

Goal in this report lets you select a type of metric:

- Comments number of comments
- Tasks number of tasks
- Approved number of approved statuses
- Needs work number of needs work statuses
- **Declined** number of declined statuses

#### Grouping

You can generate a report by:

- reviewer
- author
- participant (anyone who participated in a pull request, but isn't its author or reviewer)

When you browse a **report by reviewer or participant**, the circles show contributions of reviewers/participants in all pull requests that were created within the selected time frame.

The **report by author** works in another way – the circles show contributions of other people (reviewers and participants) in pull requests created by an author.

E.g. if you select comments as a goal:

- a Contributions report by **reviewer** will show:
  - everyone who was a reviewer during the chosen time period
  - circles that tell how many comments each reviewer made
- a Contributions report by **author** will show:
  - all authors who made pull requests during the chosen time period
  - ° circles that tell how many comments reviewers and participants made in pull requests created by each author

#### List of pull requests

#### Below the graph, you can see the list of pull requests.

| Summary                                                                                                    | Reviewers  |
|----------------------------------------------------------------------------------------------------|------------|
| Vadim Ratkevich - #39, last updated on 14 Mar 2015                                                                                              | <b>6</b> 🖄 |
| MERGED         Rr/yole/render markdown         master           Roman Kurilenko - #38, last updated on 14 Mar 2015         Mar 2015             | ۇ 😰        |
| DECLINED Rr/default in test data  master Yuri Oriol - #36, last updated on 14 Mar 2015                                                          | 伦 🖄 +4     |
| MERGED         Rr/yole/inner class constructor infix call         master           Yuri Oriol - #35, last updated on 14 Mar 2015         master | 😒 😂        |

Initially, it shows all pull requests included in the report. Click a circle or a name to see related pull requests. To go back to viewing the details of all pull requests, click in the blank space on the graph.

If you'd like Awesome Graphs to include other pull requests reports, please, let us know.